## ВХОД В MICROSOFT TEAMS

- 1. Откройте сайт <u>Office.com</u> с войдите помощью учебного электронного адреса и пароля.
- 2. На домашней странице Office.com щелкните приложение **Teams**, чтобы открыть его прямо в браузере.
- 3. Выберите Команды <sup>68</sup>, чтобы узнать, участником каких команд классов вы являетесь. Если преподаватель уже настроил команду класса и добавил вас, отобразится одна или несколько плиток команд классов (в зависимости от того, сколько у вас классов).

**Примечания:** Плитки команд классов не отображаются? Преподаватель может пригласить вас присоединиться к команде класса с помощью:

- Кода присоединения (на странице "Команды" выберите Создать команду или присоединиться к ней и введите код)
- Ссылка (проверьте свою электронную почту!)

Когда плитки вашего класса появятся на экране, щелкните одну из них, чтобы начать связываться с преподавателем и одноклассниками!